## **BAB IV**

### **APLIKASI CAESAR II 2016**

### 4.1 Definisi Caesar

*CAESAR* merupakan sebuah program komputer ciptaan *Integraph Inc.* yang memiliki fungsi untuk menganalisis tegangan pada pipa atau sistem perpipaan. Cara kerja *software* ini yaitu dengan memodelkan sebuah sistem perpipaan sesuai data yang kita masukan dan caesar akan menampilkan *dosplacement*, tegangan, momen dan gaya, dll pada sistem perpipaan sesuai hasil perhitungan. Program *CAESAR* juga dapat membandingkan hasil perhitungan tegangan tersebut dengan kode ataupun standar yang digunakan dalam sistem perpipaan tersebut. Beberapa standar yang ada di aplikasi ini yaitu *ANSI/ASME*, *JIS*, dan *DIN*.

#### 4.2 Permodelan Sistem Perpipaan

Berikut ini merupakan tahapan-tahapan dalam membuat model sistem perpipaan.

1. Pengaturan Satuan Unit

Untuk membuat model sistem perpipaan satuan unit perlu ditentukan terlebih dahulu untuk mempermudah melakukan perhitungan. Ada beberapa jenis satuan yang tersedia di aplikasi *CAESAR II 2016*, yaitu *BAR*, *DEUTCH*, *ENGLISH*, *FRANCE*, *JAPAN*, *MM*, *SI*, dan *TUV*. Cara menentukan satuan yang akan digunakan yaitu dengan me

Selain jenis satuan yang sudah disebutkan sebelumnya, user bisa menentukan jenis satuan sesuai keinginan dan mempermudah permodelan. Gambar di bawah ini menunjukan pengaturan satuan unit pada *CAESAR II* 2016

| CAESAR II - Units File Review |             |   |               |   |            |              |               |              |   |            |
|-------------------------------|-------------|---|---------------|---|------------|--------------|---------------|--------------|---|------------|
| ITEM Inter                    | rnal Units  |   | Constant      |   | User Units | ITEM I       | nternal Units | Constant     |   | User Units |
| Length i                      | inches      | × | 25.400000     | = | mm.        | Fluid Den.   | lbs./cu.in. * | 27680.000000 | = | kg/cu.m.   |
| Force                         | pounds      | × | 4.448000      | = | N.         | Transl.      | lbs./in. ×    | 0.175120     | = | N./mm.     |
| Mass-dynamics                 | pounds      | × | 0.453600      | = | kg.        | Rotl. Stiff. | in-lb/deg ×   | 0.112980     | = | N.m./deg   |
| Moment-input i                | inIb.       | × | 0.112980      | = | N.m.       | Unif. Load   | lb./in. ×     | 0.175120     | = | N./mm.     |
| Moment-output i               | inIb.       | × | 0.112980      | = | N.m.       | G Load       | g's ×         | 1.000000     | = | g's        |
| Stress                        | lbs./sq.in. | × | 0.006895      | = | N./sq.mm.  | Wind Load    | lbs./sq.in. * | 6.894600     | = | KN./sq.m.  |
| Temp. Scale                   | degrees F   | × | 0.555600      | = | С          | Elevation    | inches ×      | 25.400000    | = | mm.        |
| Pressure                      | psig        | × | 0.689460      | = | N./sq.cm.  | Cmpd Lng     | inches *      | 25.400000    | = | mm.        |
| Elastic Modulus I             | lbs./sq.in. | × | 0.006895      | = | N./sq.mm.  | Diameter     | inches *      | 25.400000    | = | mm.        |
| Pipe Density I                | lbs./cu.in. | × | 27680.000000  | = | kg/cu.m.   | Thickness    | inches ×      | 1.000000     | = | in.        |
| Insulation Den. 1             | lbs./cu.in. | × | 27680.000000  | = | kg/cu.m.   | Nominals     |               |              | = | OFF        |
| Units File Label:             |             |   | TUV (no nom.) |   |            |              |               |              |   |            |

Gambar 4.1 Tampilan sistem unit pada CAESAR II 2016

# 2. New file

Untuk membuat file baru pada aplikasi *CAESAR II 2016* yaitu dengan menu *new job* atau *new*, lalu memasukan nama file dan letak file tersebut. Terdapat 2 pilihan untuk membuat permodelan yaitu *piping input* dan *structural input* seperti pada Gambar 4.2.

| New Job Name Specification                                                                                             |  |  |  |  |  |  |
|----------------------------------------------------------------------------------------------------|--|--|--|--|--|--|
|                                                                                                    |  |  |  |  |  |  |
| Enter the name for the NEW job file:                                                                                   |  |  |  |  |  |  |
| Tugas Akhir                                                                                                    |  |  |  |  |  |  |
| Piping Input     C Structural Input                                                                                    |  |  |  |  |  |  |
| Note, structural files should have different names from<br>piping files, even if they are to be combined for analysis. |  |  |  |  |  |  |
| Enter the data directory:                                                                                              |  |  |  |  |  |  |
| E:\KULIAH BROO\Semester 7\Piping Stress Ani                                                                            |  |  |  |  |  |  |
| OK Help Cancel                                                                                                    |  |  |  |  |  |  |

#### Gambar 4.2 New file

#### 3. Data Input Pipa

Data input ini berisi tentang segala spesifikasi tentang pipa yaitu diameter, tebal dinding, *mil* tolerance, faktor korosi, material, dan yang berkaitan dengan *insulation*. Pada menu ini juga dapat mengatur densitas, temperatur, dan tekanan fluida yang mengalir dalam sistem perpipaan tersebut yang akan berpengaruh dalam perhitungan. Gambar 4.3 menunjukan data input yang terdapat pada *CAESAR II 2016*.

| //                          |                                                      |                |
|-----------------------------|------------------------------------------------------|----------------|
| From: 10                    | Bend Reducer Equation Reducer                        |                |
|                             | e ✔ Rigid                                            | ¥              |
| >>>                         | Expansion Joint SC: 1606                             | 4.418          |
| DX: 48.000 mm               | Restraints Displacements SH1: 15002.750              | F1:            |
| DY: -6.600 mm               | Hangers Flange Checks SH2: 16064.418                 | F2:            |
| DZ:                         | SH3: 16064.418                                       | E3:            |
| Offsets                     | Forces/Moments                                       | E4:            |
| >>                          | Uniform Loads                                        | F4.            |
| Diameter: 24.0000           | Wind / Wave SH5: 16064.418                           | F5:            |
| Wt/Sch <sup>-</sup> 10,0000 | >> SH6: 16064.418                                    | F6:            |
| Seam Welded                 | Material: (103)A105                                  | F7:            |
| WI Factor 1,0000            | ✓ Allowable Stress SH8: 16064.418                    | F8:            |
|                             | Elastic Modulus (C): 2 0339E+007 >> 🚊 SH9- 16064.418 | F9:            |
| -Mill Tol %: 12.5000        |                                                      |                |
| Corrosion:                  | Elastic Modulus (H1): 1.9753E+007                    | Fac:           |
| Pipe Den: 7833.43994        | Elastic Modulus (H2): 2.0339E+007                    | PVar:          |
| Fluid Den 1: 4.08000        | Elastic Modulus (H3): 2.0339E+007                    | Maximum of 1.2 |
| Fluid Den 2:                | Poisson's Ratio: 0.2920                              | On             |
| Hydro Den:                  | Befract Thk:                                         | Off            |
| >>>                         |                                                      |                |
| Temp 1: 110,0000            | Retract Density:                                     |                |
| Temp 2:                     | Insul Thk: 50.0000 5                                 | Curves         |
| Temp 3:                     | Clad Thk:                                            |                |
| Pressure 1: 19.6200         | Insulation Density: 136.15793                        |                |
| Pressure 2:                 | Cladding Density:                                    |                |
|                             |                                                      |                |

Gambar 4.3 Tampilan Data Input Sistem Perpipaan.

### 4. Membuat Model

Setelah data input sudah dimasukan, *user* dapat membuat desain sistem perpipaan sesuai Gambar isometri jalur pipa yang kita buat. Terdapat beberapa fitur yang sering digunakan untuk memodelkan sistem perpipaan.

# a. Node

Pembuatan desain/model sistem perpipaan dalam program mengacu pada titik koordinat yang disebut *node* disertai data masukan berupa panjang pipa seperti pada Gambar di bawah ini.

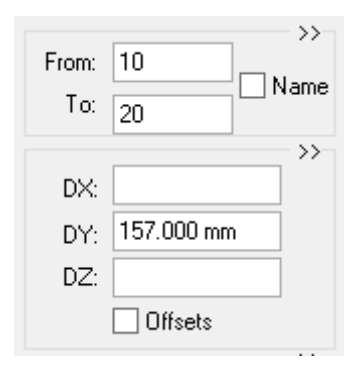

Gambar 4.4 Node

b. Bend

*Bend* memiliki fungsi yaitu sebagai elbow pada aplikasi ini. Terdapat 4 pilihan dalam penggunaan elbow yaitu *short radius, long radius,* 3D dan 5D seperti pada Gambar di bawah ini.

|                                   |                                                                                                    | - >>- |  |
|-----------------------------------|----------------------------------------------------------------------------------------------------|-------|--|
| Bend Reducer                      | 3                                                                                                    |       |  |
| Rigid SIFs & Tees                 | 8 Badius: Short                                                                                                    |       |  |
| Expansion Joint                   | Shot                                                                                                    |       |  |
| Restrainte Displacemente          | Type: Long                                                                                                    |       |  |
| Hawaasa Elawaa Chaaka             | 5 3D                                                                                                    |       |  |
| Namla Flau Namla Let Cha          | Angle 1: M Node 1: 39                                                                                                    |       |  |
|                                   |                                                                                                    |       |  |
| Forces/Moments                    | Angle 2: 0.000 Node 2: 38                                                                                                    |       |  |
| Uniform Loads                     | Angle 3: Node 3:                                                                                                    |       |  |
| Wind / Wave                       | es                                                                                                    |       |  |
|                                   | >> 00                                                                                                    |       |  |
| Material: (354)A671 C55           | Miter Points:                                                                                                    |       |  |
| ✓ Allowable Stress                | Eitting Thk:                                                                                                    |       |  |
|                                   | >>> is in the second second se |       |  |
| Elastic Modulus (C): 2.0339E+005  | C K-factor:                                                                                                    |       |  |
| Elastic Modulus (H1): 1.9753E+005 | spl                                                                                                    |       |  |
|                                   | Seam Welded                                                                                                    |       |  |
| Elastic Modulus (H2): 2.0339E+005 |                                                                                                    |       |  |
| Elastic Modulus (H3): 2.0339E+005 | ₩ WI Factor                                                                                                    |       |  |
| Poisson's Potio: 0.2920           | m                                                                                                    |       |  |
| 0.2320                            | <u>a</u>                                                                                                    |       |  |

Gambar 4.5 Bend

#### c. Rigid

Fitur ini berfungsi untuk membuat semua komponen yang tidak bergerak seperti *flange* dan *valve* pada Gambar 4.6. Untuk menambahkan fitur ini *user* memerlukan data masukan berupa berat komponen tersebut.

| Bend Reducer<br>Rigid SIFs & Tees<br>Expansion Joint                                                                     | Code: B31.3 V<br>SC: 160.644                                                                                           |  |
|----------------------------------------------------------------------------------------------------|----------------------------------------------------------------------------------------------------|--|
| Restraints         Displacements           Hangers         Flange Checks           Nozzle Flex.         Nozzle Lmt Check | SH1: 150.028 F1:                                                                                                    |  |
| Forces/Moments Uniform Loads Wind / Wave                                                                                 | SH3         H00.544         F3           SH4:         160.644         F4:           SH5:         160.644         F5:   |  |
| Material: (103)A105 v<br>Malowable Stress                                                                                | SH6:         160.644         F6:           SH7:         160.644         F7:           SH8:         160.644         F8: |  |
| Elastic Modulus (C): 2.0339E+005                                                                                         | SH9: 160.644 F9:                                                                                                    |  |
| Elastic Modulus (H2): 2.0339E+005<br>Elastic Modulus (H3): 2.0339E+005<br>Poisson's Ratio: 0.2920                        | Syr.         248.206         PVar.           < f > Allowed Maximum of 1.2         O 0n                                 |  |

Gambar 4.6 Rigid

#### d. Reducer

Fitur ini berguna untuk menambahkan komponen *reducer* pada sistem perpipaan dengan menambah data masukan berupa diameter dan tebal dinding ujung *reducer* pada Gambar di bawah ini.

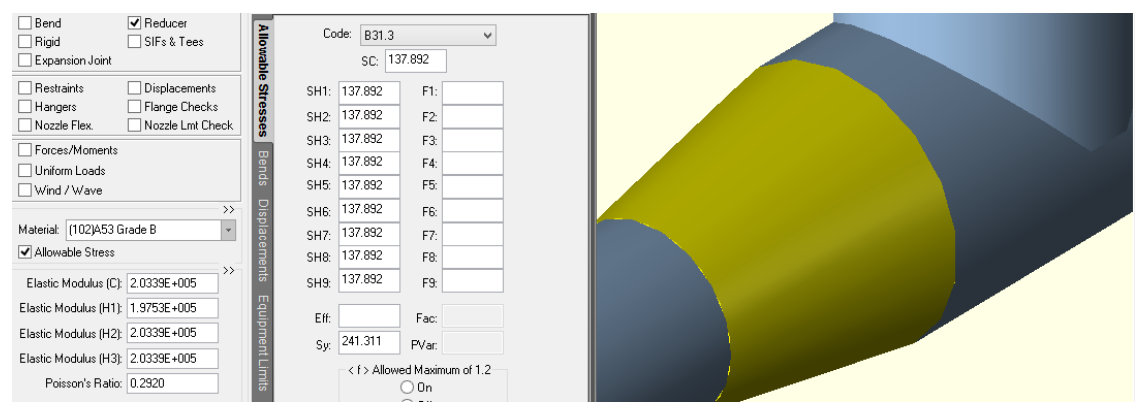

Gambar 4.7 Reducer

# e. SIF and Tees

Fitur ini umumnya digunakan untuk menambahkan komponen *tee* pada sistem perpipaan. Terdapat beberapa jenis sambungan *tee* pada fitur ini seperti pada Gambar di bawah ini.

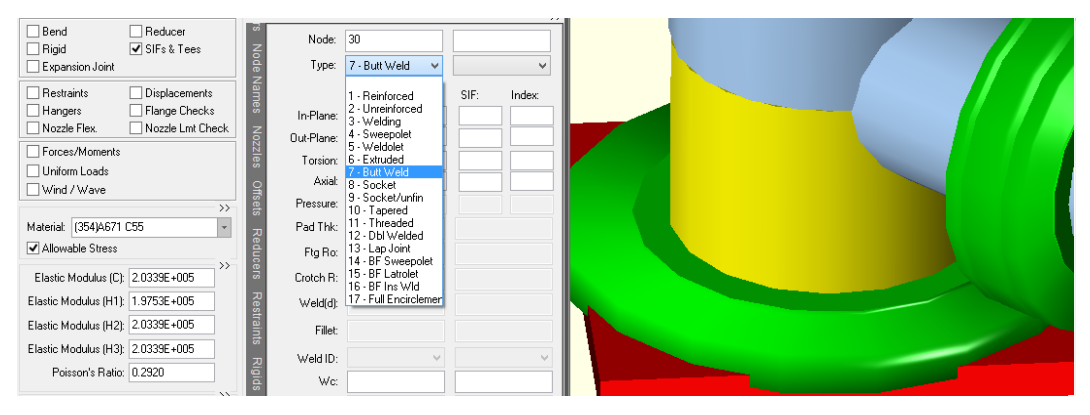

Gambar 4.8 Tee

# f. Restraint

Fitur ini berfungsi untuk menambahkan fitur support beserta arah reaksinya. Ada beberapa tipe *restraint* yang tersedia dalm aplikasi *CAESAR II* 2016 seperti pada Gambar 4.9 dan 4.10 di bawah ini.

| 1 - Anchor                                | ANC                      |
|-------------------------------------------|--------------------------|
| 2 - Translational Double Acting           | X, Y, or Z               |
| 3 - Rotational Double Acting              | RX, RY, or RZ            |
| 4 - Guide, Double Acting                  | GUI                      |
| 5 - Double Acting Limit Stop              | LIM                      |
| 6 - Translational Double Acting Snubber   | XSNB,YSNB, ZSNB          |
| 7 - Translational Directional             | . +X, -X, +Y, -Y, +Z, -Z |
| 8 - Rotational Directional                | +RX, -RX, +RY, etc.      |
| 9 - Directional Limit Stop                | +LIM, -LIM               |
| 10 - Large Rotation Rod                   | XROD, YROD, ZROD         |
| 11 - Translational Double Acting Bilinear | X2, Y2, Z2               |

# Gambar 4.9 Jenis restraint pada CAESAR II 2016

| Bend         Reducer           Rigid         SIFs & Tees           Expension Joint         Image: Compare the second second | Node:         CNode:           Type:         ×         Gap:           Stif:         Mu:                                           |  |
|----------------------------------------------------------------------------------------------------|----------------------------------------------------------------------------------------------------|--|
| ☐ Forces/Moments<br>☐ Uniform Loads<br>☐ Wind / Wave<br>→<br>Material: [354]A671 C55 •                                                                                                    | Node:         СNode:           Туре:         Y         Gap:           Stif:         Ми:                                           |  |
|                                                                                                    | Node:         120         CNode:           Type:         Z         Gap:           Stir:         Mu           Node:         CNode: |  |

Gambar 4.10 Restraint arah X,Y, dan Z

# 5. Menambahkan pembebanan

Ada beberapa jenis pembebanan yang dapat ditambahkan pada model sistem perpipaan, yaitu:

a. Uniform load

Fitur ini berfungsi untuk menambahkan pembebanan dinamik gempa. *User* menambahkan data masukan percepatan gempa dalam arah sumbu X, Y, dan Z seperti pada Gambar di bawah ini.

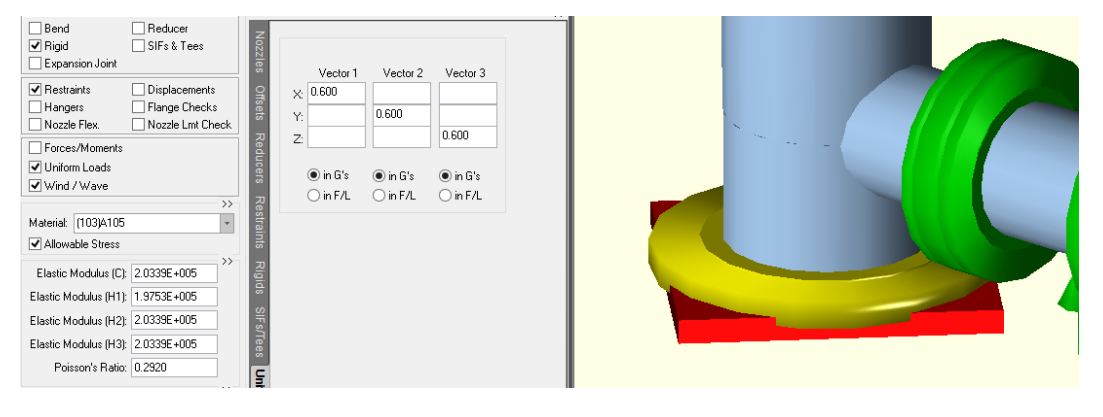

Gambar 4.11 Uniform load

#### b. Wind /wave

Fitur ini berfungsi untuk menambahkan pembebanan dinamik angin. *User* menambahkan data masukan *wind shape factor* seperti pada Gambar di bawah ini.

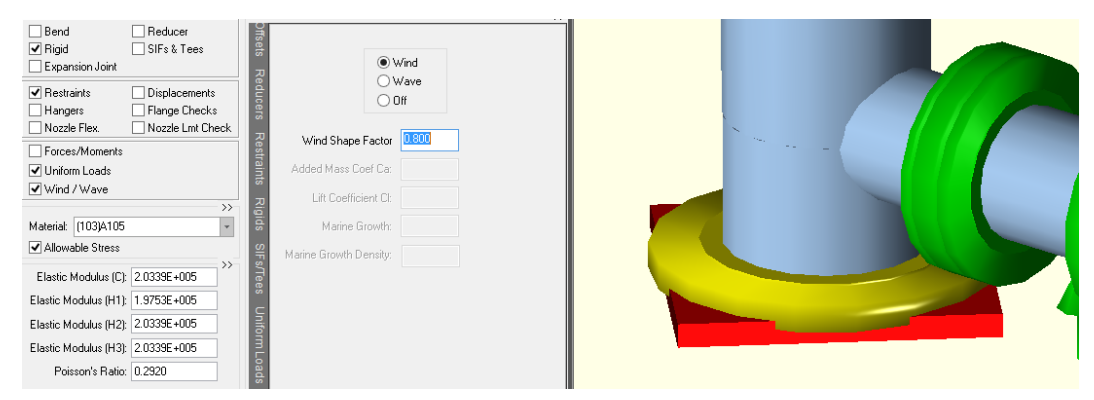

Gambar 4.12 Wind /wave

# 6. Mengatur *loadcase*

Dengan memilih ikon *edit static load cases* pada menu *tools* user bisa menambahkan jenis *loadcase* yang akan dilakukan perhitungan dengan menggunakan aplikasi *CAESAR II 2016*. Tabel 4.1 menunjuka beberapa *loadcase* yang dapat ditentukan pada aplikasi ini.

| Load<br>Case | Load Case Description                                                                                   |
|--------------|----------------------------------------------------------------------------------------------------|
| 1            | L1 = WW+HP Case of hydrotest                                                                            |
| 2            | L2 = W+T1+P1 (OPE) Operating Case at design conditions (T1)                                             |
| 3            | L3 = W+T2+P1 (OPE) Operating Case at operating conditions (T2)                                          |
| 4            | L4 = W+T3+P1 (OPE) Operating Case at operating conditions (T3)                                          |
| 5            | L5 = W+T4+P1 (OPE) Operating Case at operating conditions (T4)                                          |
| 6            | L6 = W+P1 (SUS) Case of sustained at cold design condition (P1)                                         |
| 7            | L7 = U1 (OCC) Case of seismic acceleration in X direction                                               |
| 8            | L8 = U2 (OCC) Case of seismic acceleration in Y direction                                               |
| 9            | L9 = U3 (OCC) Case of seismic acceleration in Z direction                                               |
| 10           | L10 = D1 (OCC) Case of seismic displacement in X direction                                              |
| 11           | L11 = D2 (OCC) Case of seismic displacement in Y direction                                              |
| 12           | L12 = D3 (OCC) Case of seismic displacement in Z direction                                              |
| 13           | L13 = WIN1 (OCC) Wind in +X                                                                             |
| 14           | L14 = WIN2 (OCC) Wind in +Y                                                                             |
| 15           | L15 = F1 (OCC) Case of Static load (F1)                                                                 |
| 16           | L16 = WNC (SUS) Case of Weight empty                                                                    |
| 17           | L17 = T1 = L2 – L6 (EXP) Expansion at design condition.                                                 |
| 18           | L18 = T2 = L3 – L6 (EXP) Expansion at operating condition                                               |
| 19           | L19 = T3 = L4 – L6 (EXP) Expansion at operating condition                                               |
| 20           | L20 = T4 = L5 – L6 (EXP) Expansion at operating condition                                               |
| 21           | L21 = U1+U2+U3 = L7+L8+L9 (OCC) Seismic acceleration combine all direction                              |
| 22           | L22 = D1+D2+D3 = L10+L11+L12 (OCC) Seismic displacement combine all direction                           |
| 23           | L23 = (L13,L14) (OCC) Maximum of wind Max(WIN1,WIN2)                                                    |
| 24           | L24 = W+P1+MAX(WIN1,WIN2) = L6+L23 (OCC) Maximum wind combine with sustained                            |
| 25           | L25 =W+P1+F1 = L6+L15 (OCC) Case of static load combine with dynamic                                    |
| 26           | L26 = (L17,L18,L19,L20) (EXP) Maximum of thermal conditions Max(T1,T2)                                  |
| 27           | L27 = L26+L22 (EXP) Combination of thermal conditions Max(T1,T2) and Seismic Displacement (D1+D2+D3)    |
| 28           | L28 =W+P1+(U1+U2+U3) = L6+L21 (OCC) Case of seismic acceleration combine with sustained                 |
| 29           | L29 = (L2,L3) (OPE) Maximum of operating case Max(OPE1,OPE2)                                            |
| 30           | L30 = L29+L23 (OPE) Combination of maximum operating case and maximum wind                              |
| 31           | L31 = L29+L21+L22 (OPE) Combination of maximum operating case and Seismic (Acceleration + Displacement) |
| 32           | L32 = L29+L15 (OPE) Combination of maximum operating case and Dynamic load (F1)                         |

Tabel 4.1 Jenis-jenis loadcase pada sistem perpipaan

## 7. Pemeriksaan kesalahan pada model

Pemeriksaan ini berutujuan untung mengecek apakah model sistem perpipaan yang telah dibuat ada yang tidak sesuai ketentuan standar tertentu. Pemeriksaan ini otomatis langsung ditampilkan saat mulai kalkulasi nilai tegangan ataupun bisa dengan manual dengan meng-*klik* ikon *start run* ataupun dari menu *File-Error* 

*Check.* Jika ada tulisan berwarna merah maka perlu dilakukan revisi pada *node* tersebut karena tidak sesuai standar. Gambar 4.13 menunjukan tidak terdapatnya eror pada model.

|    | Message Type | Message<br>Number | Element/<br>Node Number | r Message Text                                                                                                    |  |  |
|----|--------------|-------------------|-------------------------|----------------------------------------------------------------------------------------------------|--|--|
| 18 | WARNING      | 172E              | 460-470                 | On element 460 TO 470 the reducer alpha<br>value was not specified. CAESAR II will use<br>a default value of: 15.514.                                                                                                    |  |  |
| 19 | WARNING      | 172E              | 220-230                 | On element 220 TO 230 the reducer alpha<br>value was not specified. CAESAR II will use<br>a default value of: 19.136.                                                                                                    |  |  |
| 20 | WARNING      | 172E              | 340-350                 | On element 340 TO 350 the reducer alpha<br>value was not specified. CAESAR II will use<br>a default value of: 15.514.                                                                                                    |  |  |
| 21 | WARNING      | 172E              |                         | The [WARNING 172E] count exceeded the specified displ<br>limit of [5].                                                                                                    |  |  |
| 22 | NOTE         |                   |                         | CENTER OF GRAVITY REPORT<br>Total Wght X cg<br>N. mm.<br>Pipe : 4311362.0 12819.4<br>Insulation : 25392.7 9011.0 -<br>Refractory : 0.0 0.0<br>Fluid : 1806.5 9750.1 -<br>Pipe+Ins+Rfrty : 4336757.5 12797.1<br>Pipe+Fluid : 4313168.5 12818.1<br>Pipe+Ins+Rfrty+Fld: 4338562.0 12795.8 |  |  |

Gambar 4.13 Tampilan pemeriksaan kesalahan model

## 8. Kalkulasi Tegangan Pada Model

Setelah tidak terdapat eror pada model yang dibuat, kita langsung saja untuk melakukan kalkulasi dengan meng-*klik* ikon *batch run* atau pun dari *File-Batch Run*. Terdapat beberapa jenis *load case* yang terdapat pada sistem perpipaan tersebut sesuai dengan data yang telah dimasukan pada program seperti pada Gambar 4.14 di bawah ini.

| Load Cases Analyzed                                                                                                    | Standard Reports                                                                                                    | General Computed Results                                         |
|----------------------------------------------------------------------------------------------------|----------------------------------------------------------------------------------------------------|------------------------------------------------------------------|
| 1 (SUS) WW+HP<br>2 (OPE) W+T1+P1<br>3 (SUS) W+P1<br>4 (OCC) U1<br>5 (OCC) U2<br>6 (OCC) U3<br>7 (OCC) WIN1<br>8 (OCC) WIN2<br>9 (SUS) WNC<br>10 (EXP) L10=L2-L3<br>11 (OCC) L11=L4+L5+L6<br>12 (OCC) L12=L7+L8<br>13 (OCC) L13=L3+L12<br>14 (OCC) L14=L3+L11 | Displacements<br>Restraints<br>Restraints Extended<br>Local Restraints<br>Restraint Summary<br>Restraint Summary Extended<br>Nozzle Check<br>Flange Peq<br>Flange NC-3658.3<br>Global Element Forces<br>Global Element Forces Extended<br>Local Element Forces<br>Stresses<br>Stresses Extended<br>Stress Summary<br>Code Compliance<br>Code Compliance Extended | Input Echo<br>Miscellaneous Data<br>Load Case Report<br>Warnings |

Gambar 4.14 Beberapa loadcase dan standard reprots

9. Menganalisis Hasil

Setelah dilakukan kalkulasi hal perlu dilakukan adalah menganalisa hasil tegangan ataupun sejenisnya sesuai keperluan untuk mengetahui apakah model sistem perpipaan yang telah dibuat tegangan maksimumnya tidak melebihi tegangan ijin ataupun jenis *report* lainnya sesuai keperluan seperti Gambar 4.15.

```
(3)Stress Summary
 CAESAR II 2016 Ver.8.00.00.5600, (Build 150930) Date: APR 9, 2018 Time: 22:21
 Job Name: PIPING MODEL
 Licensed To: SPLM: Edit company name in <system>\company.txt
 STRESS SUMMARY REPORT: Highest Stresses Mini Statement
 CASE 3 (SUS) W+P1
 LOAD CASE DEFINITION KEY
 CASE 3 (SUS) W+P1
 Piping Code: B31.3 = B31.3 -2014, Feb 27, 2014
 CODE STRESS CHECK FAILED
                                 : LOADCASE 3 (SUS) W+P1
 Highest Stresses: (N./sq.mm. ) LOADCASE 3 (SUS) W+P1
 Ratio (%): 318.6 @Node 120
                               398.0
Code Stress:398.0Allowable StrAxial Stress:6.6@Node 200Bending Stress:392.5@Node 120Torsion Stress:7.1@Node 719Hoop Stress:11.0@Node 30Max Stress Intensity:398.0@Node 120
 Code Stress:
                                             Allowable Stress:
                                                                       124.9
```

Gambar 4.15 Contoh stress report pada loadcase sustain stress

Selain dengan membaca nilai tegangan dengan menggunakan *stress report*, menganalisa hasil tegangan juga bisa dilihat dari distribusi tegangan sesuai warna pada model tersebut, Gambar berikut ini merupakan keterangan masing-masing warna yang ada pada aplikasi *CAESAR II 2016* :

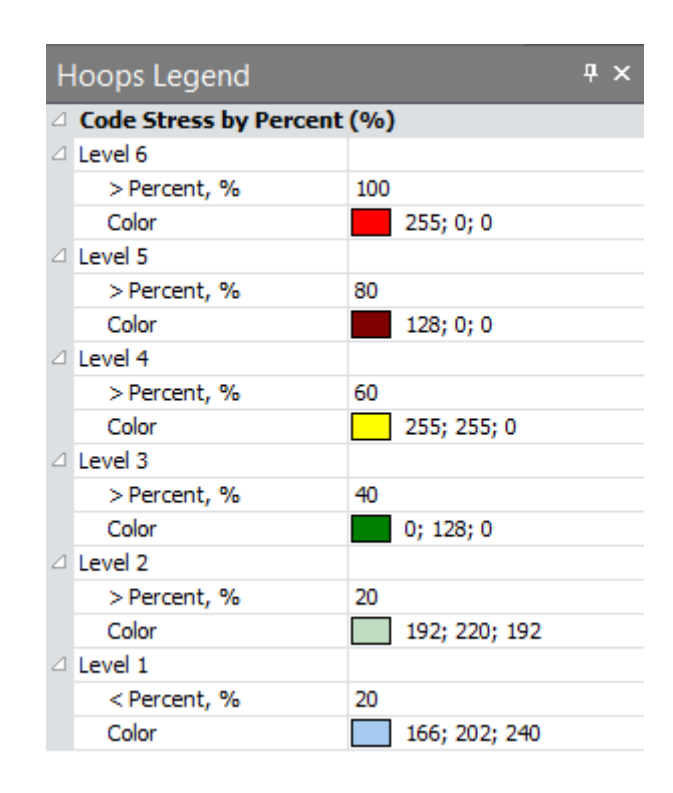

Gambar 4.16 Keterangan warna yang menunjukan rasio tegangan maksimum terhadap tegangan ijin jalur pipa

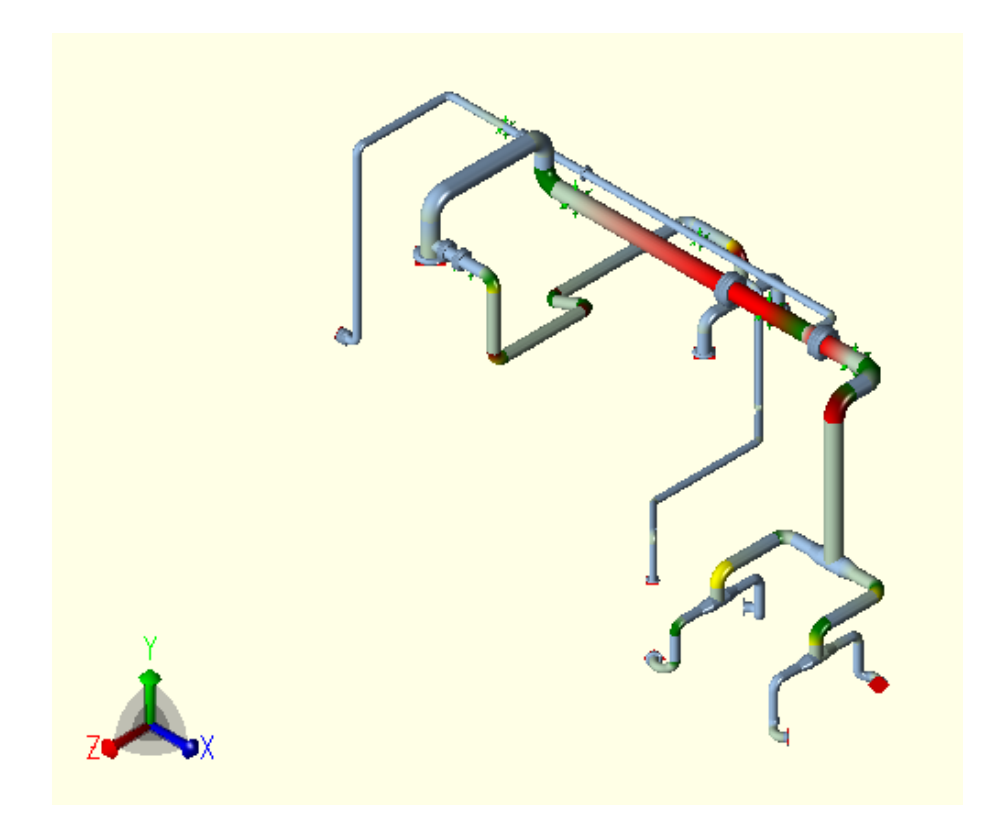

Gambar 4.17 Contoh distribusi tegangan pada model

Gambar 4.17 menunjukan hasil visualisasi pemodelan sistem perpipaan dan distribusi tegangannya.